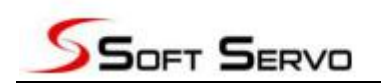

深圳市软赢科技有限公司 Shenzhen Softwin Technology CO., LTD.

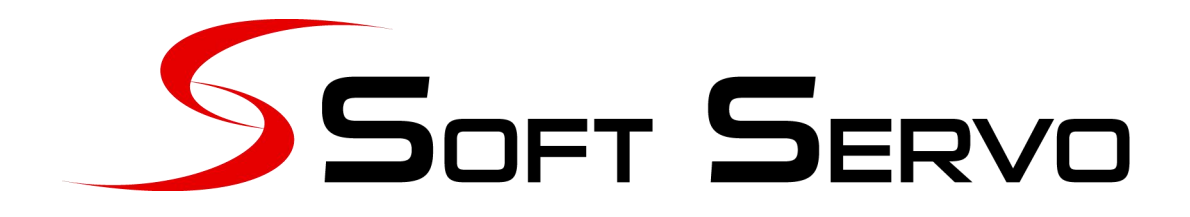

# WMX3 通用运动控制系统安装说明 RTX 3.X 有加密狗

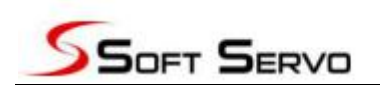

#### 目录

| 目录                  | 2  |
|---------------------|----|
| 安装前需知:              | 3  |
| 安装步骤:               | 4  |
| 1、 打开安装包            | 4  |
| 2、 软体安装             | 4  |
| 3、 RTX 配置: (请插入加密狗) | 4  |
| 4、 网卡配置             | 7  |
| 6、 WMX3 License 导入  | 9  |
| 唤电脑如何操作。            | 11 |

## 安装前需知:

1、系统必须为 WIN7 SP1 版本,请使用微软原装镜象, 非原装镜象存在稳定性风险。

可到网址 <u>https://msdn.itellyou.cn/</u>下载。

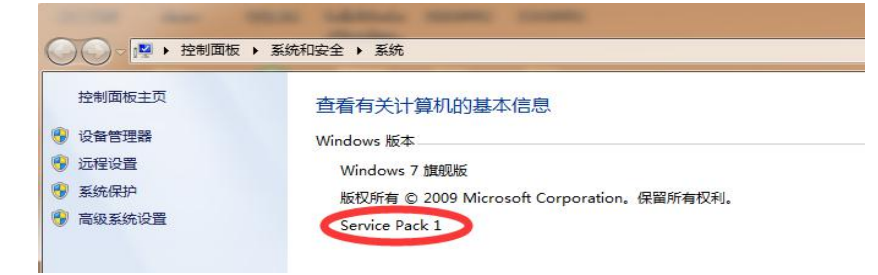

2、为保证实时子系统的性能,请在 BIOS 中关闭 CPU 的超线程功能。

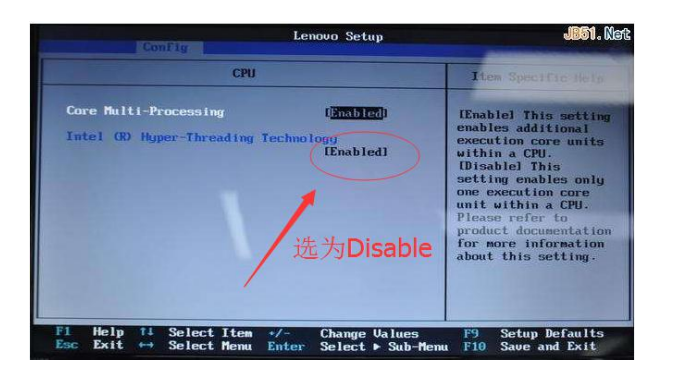

3、请关闭系统自动更新功能。

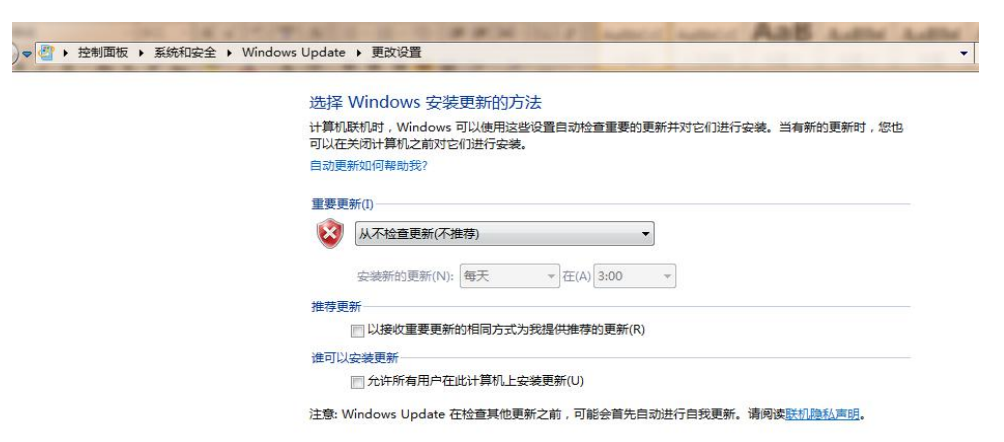

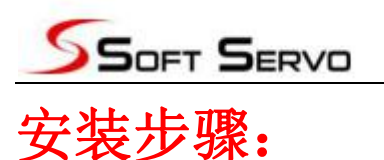

#### 1、打开安装包。

| 名称                      | 修改日期            | 类型         | 大小       |
|-------------------------|-----------------|------------|----------|
| NTX                     | 2018/3/31 19:13 | 文件夹        |          |
| 📙 Runtime               | 2018/4/18 21:05 | 文件夹        |          |
| 3 Softservo             | 2018/3/31 19:13 | 文件夹        |          |
| 🗟 ComputerId.dll        | 2018/3/10 16:04 | 应用程序扩展     | 18 KB    |
| 🚳 ComputerId_CLRLib.dll | 2018/3/10 16:05 | 应用程序扩展     | 39 KB    |
| Config.ini              | 2018/3/31 19:13 | 配置设置       | 1 KB     |
| 📸 WMX3 Installer.exe    | 2018/3/5 18:25  | 应用程序       | 837 KB   |
| 😵 WMX3Help.chm          | 2018/3/31 18:34 | 编译的 HTML 帮 | 7,009 KB |

#### 2、 安照提示,进行 1、2、3步的安装。

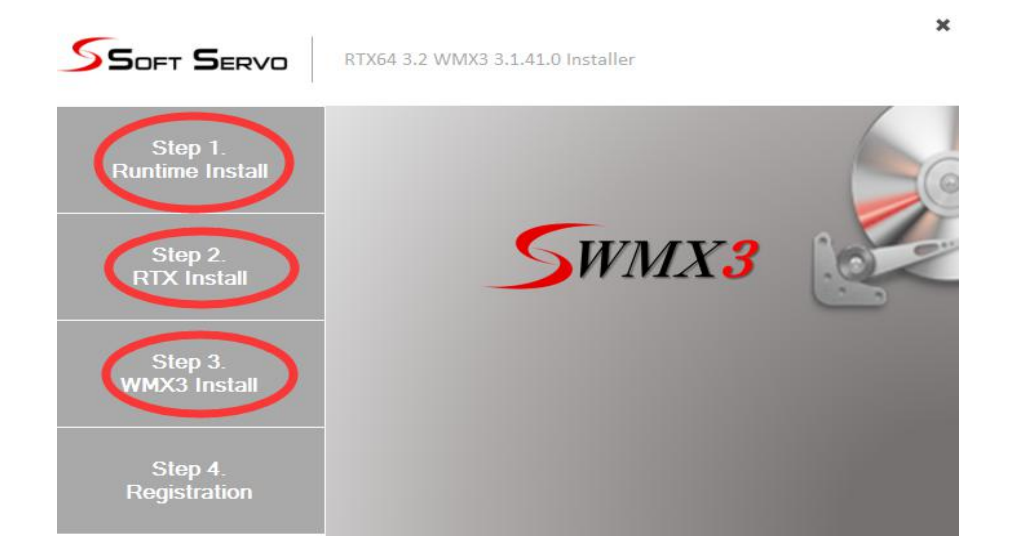

#### 3、 RTX 配置: (请插入加密狗)

#### 3.1、内核分配

打开"Activation and Configuration"

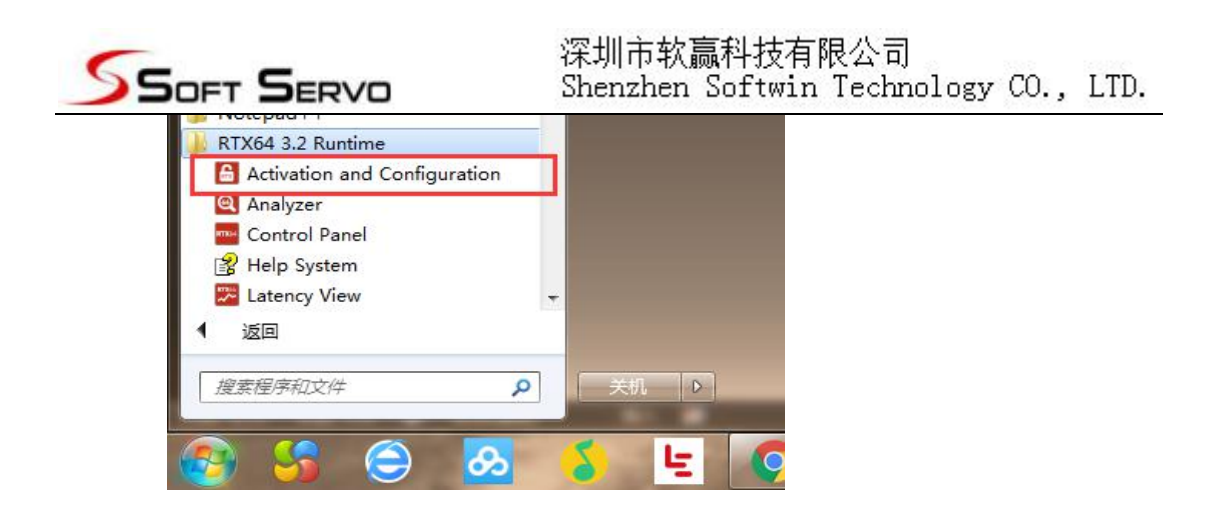

注: RTX64 在 V3.4 版本更新了界面,下面分两种版本 界面进行说明。

A、RTX64\_V3.4版本以前的内核分配界面

点击"Configure"

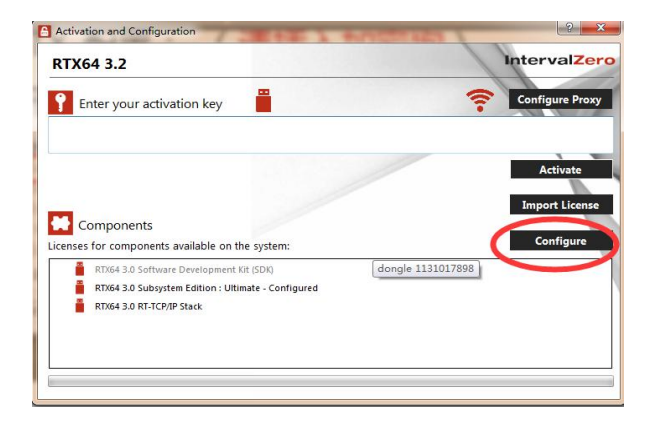

分配一个核给 RTX, 点击"Done"

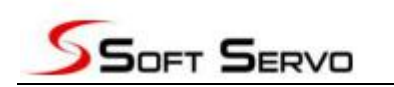

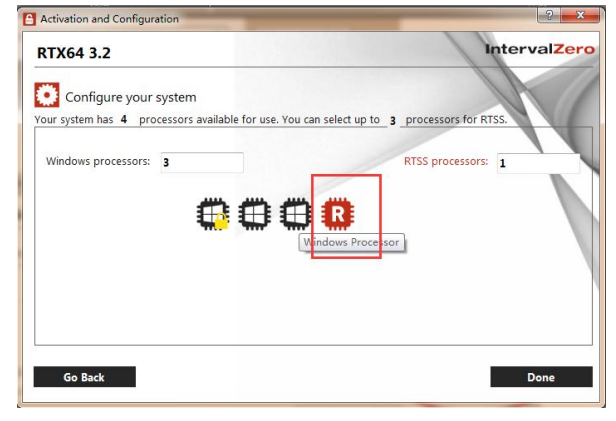

B、RTX64\_V3.4版本以后(含3.4版)内存分配界面

单击"Set the RTSS boot configuration"下拉栏

选择 Windows:3 RTSS:1

单击"Apply"

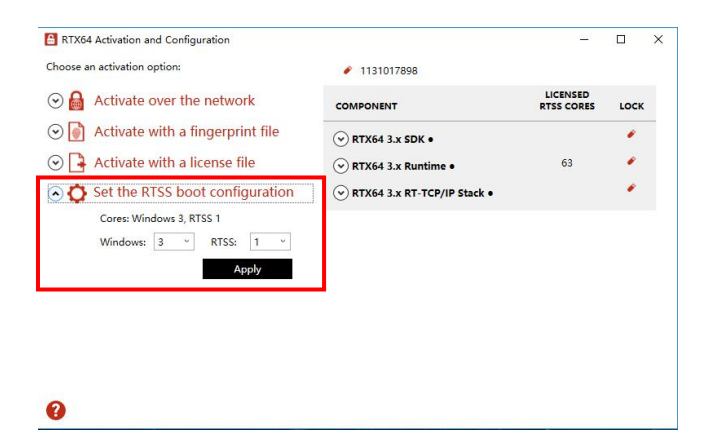

#### 3.2、内存分配

按下面图示,分配 RTX 内存,并重启电脑。

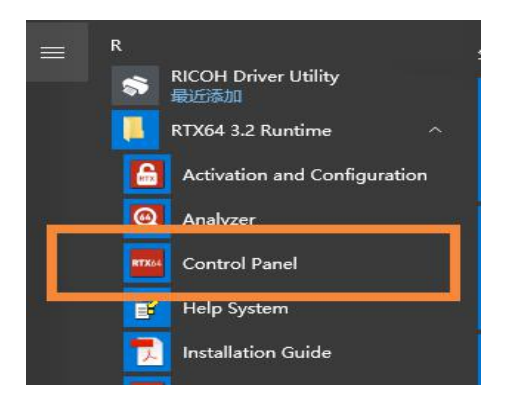

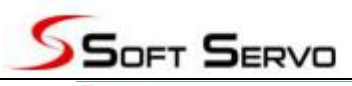

| <form></form>                                                                                                    | RTX64 3.2 Control Panel             |                                                                                                    |                                            | – 🗆 X                 |       |
|----------------------------------------------------------------------------------------------------|-------------------------------------|----------------------------------------------------------------------------------------------------|--------------------------------------------|-----------------------|-------|
| <form></form>                                                                                                    | RTX64 IntervalZero RI               | 7X64 3.2                                                                                                    | Q                                          |                       |       |
| <form></form>                                                                                                    |                                     |                                                                                                    |                                            |                       |       |
| <form></form>                                                                                                    | irst Steps                          |                                                                                                    |                                            |                       |       |
| comported <th>Activate purchased</th> <th>Assign system processors</th> <th>RTX64.3.2 Subsystem</th> <th></th> <th></th>                                                                                                    | Activate purchased                  | Assign system processors                                                                                                    | RTX64.3.2 Subsystem                        |                       |       |
| Image: sear sear sear sear sear sear sear sear                                                                                                    | components                          | Current: 1 RTSS / 3 Windows                                                                                                    | RTX64 3.2 RT-TCP/IP Stack                  |                       |       |
| Market of provide and provide and                | •                                   |                                                                                                    | RTX64 3.2 Software Development Kit (SDK)   |                       |       |
| unique regimente de RITS Subayetter                                                                                                    | Manage user permissions             |                                                                                                    |                                            |                       |       |
|                                                                                                    | ubsystem                            |                                                                                                    | Runtime Information                        |                       |       |
| Image RTX64 devices       Image RTX64 devices         Image RTX64 devices       Image RTX64 devices         Image RTX64 devices       Image RTX64 devices <td>Configure the RTSS Subsystem</td> <td>Start/Stop the Subsystem<br/>The subsystem is stopped</td> <td>IntervalZero RTX64 3.2</td> <td>Copyright © 2010-2017</td> <td></td>                                                                                                    | Configure the RTSS Subsystem        | Start/Stop the Subsystem<br>The subsystem is stopped                                                                                                    | IntervalZero RTX64 3.2                     | Copyright © 2010-2017 |       |
| Marage RTX64 dor/ers   TYCE/PP Stack and Drivers   TyCE/PP Stack and Drivers   TycE/PP Stack and Drivers   TycE/PP Stack and Drivers   TycE/PP Stack and Drivers   Type Drivers   Type                                                                                                    |                                     |                                                                                                    | Version: 3.2.0<br>Build Number 2044        | All rights reserved.  |       |
| Configure the RT-TCP/P Sux   Premo Diagnorities Premo Diagnorities Premo Dia                                                                                                    | Manage RTX64 devices                | •                                                                                                    | build Number: 5944                         |                       |       |
| <pre>rum Biagnottis:<br/>retentiad Support   #1XX6 Download   @</pre>                                                                                                    | V                                   |                                                                                                    |                                            |                       |       |
| Image: State State Stat                                      | T-TCP/IP Stack and Drivers          | chart (Char the DT TCD/ID Charle                                                                                                    |                                            |                       |       |
| <pre>image: image: imag</pre> | RT Configure the RT-TCP/IP Stack    | The RT-TCP/IP stack is stopped.                                                                                                    |                                            |                       |       |
| sem Diagonsis:     etentical Support     etentical Support                                                                                                    |                                     | Image: 1 minute of the second second seco |                                            |                       |       |
| pterm Diagnatis     IntervalZero     Texted 3 control Analyzer     Texted 32 control Panel     Texted 32 control Panel     Texted 43 control Panel     Texted 43 control Panel     Texted 43 control Panel     Texted 43 control Panel     Texted 44 control Panel     Texted 44 control Panel     Texted 45 control Panel     Texted 45 control                                                                                                    |                                     |                                                                                                    |                                            |                       |       |
| R R R R R R R R A Analyzer     Technical Support     R K dd 3.2 control Panel     R K dd 3.2 control Panel     R K dd 3.2 control Panel     R K dd 3.2 control Panel     R K dd 4 Contrigure Metmory Allocation Behavior     R K dd 4 Home > Configure the RTSS Subsystem > Configure Memory Allocation Behavior     R K dd 4 Home > Configure the RTSS Subsystem > Configure Memory Allocation Behavior     R R default behavior for Subsystem and application memory allocation     R deguest from Windows (non-deterministic)     R deguest from Windows (non-deterministic)     R deguest from local memory pool (deterministic)     R du o sepand     M auto spand     Auto Shinik     Image: Contract Contract C                                                                                                    | vstem Diagnostics                   |                                                                                                    |                                            |                       |       |
| Technical Support RIX64 Download:     IntervalZero      RiX64 3.2 Control Panel   IntervalZero RIX64 3.2   Configure Memory Allocation Behavior   RIX64 Home > Configure the RISS Subsystem > Configure Memory Allocation Behavior   Rix64 Home > Configure the RISS Subsystem > Configure Memory Allocation Behavior   RIX64 Home > Configure the RISS Subsystem > Configure Memory Allocation Behavior   Request from Nocal memory pool (deterministic)   Image: Status expand   Expand size (kilobytes):   Image: Status expand   Image: Status expand   Ima                                                                                                    |                                     |                                                                                                    |                                            |                       |       |
| Technical Support RTX64 Download (2014)       IntervalZero         IntervalZero RTX64 3.2       IntervalZero RTX64 3.2         Configure Memory Allocation Behavior       IntervalZero         RTX64 Homes > Configure the RTSS Subsystem > Configure Memory Allocation Behavior       IntervalZero         RTX64 Homes > Configure the RTSS Subsystem > Configure Memory Allocation Behavior       IntervalZero         RTX64 Homes > Configure the RTSS Subsystem > Configure Memory Allocation Behavior       IntervalZero         IntervalZero Barta = IntervalZero       IntervalZero         IntervalZero Barta = IntervalZero       IntervalZero         RTX64 Homes > Configure the RTSS Subsystem > Configure Memory Allocation Behavior       IntervalZero         IntervalZero       IntervalZero         IntervalZero       IntervalZero         IntervalZero       IntervalZero         IntervalZero       IntervalZero         IntervalZero       IntervalZero         IntervalZero       IntervalZero                                                                                                    | Kun KI X04 Analyzer                 |                                                                                                    |                                            |                       |       |
| Texted support       Rixed a contraction         Rixed a contraction       IntervalZeron         Rixed a contraction       Contraction         Rixed a contraction       Contraction                                                                                                    |                                     |                                                                                                    |                                            |                       |       |
| Technical Support       IntervalZero         RTX64 3.2 Control Parel       -         IntervalZero RTX64 3.2<br>Configure Memory Allocation Behavior       -         RTX64 Home > Configure the RTSS Subsystem > Configure Memory Allocation Behavior       -         RTX64 Home > Configure the RTSS Subsystem > Configure Memory Allocation Behavior       -         Set the default behavior for Subsystem and application memory allocation:       -         Request from Windows (non-deterministic)       -         Request from Windows (non-deterministic)       -         Auto expand       -         Epand size (kilobytes):       6         Auto Shrink       -                                                                                                    |                                     |                                                                                                    |                                            |                       |       |
| Rtx64 3.2 Control Panel   IntervalZero RTX64 3.2 Configure Memory Allocation Behavior <b>Rtx64 Home &gt; Configure Memory Allocation Behavior Rtx64 Home &gt; Configure the RTSS Subsystem &gt; Configure Memory Allocation Behavior Rtx64 Home &gt; Configure the RTSS Subsystem &gt; Configure Memory Allocation Behavior Rtx64 Home &gt; Configure the RTX64 local memory allocation Request from Nocal memory pool (deterministic) Request from Nocal memory pool (deterministic) Request from Nocal memory pool (deterministic) Request from Nocal memory pool (deterministic) Request from Nocal memory pool and choose whether to have it automatically expand. Request from Nocal memory pool isze (kilobytes): 64 Hot Strink Request from Nocal memory pool isze (kilobytes): 64 Hot Strink Request from Nocal memory pool isze (kilobytes): 64 Hot Strink Request from Nocal memory pool isze (kilobytes): 64 Hot Strink Request from Nocal memory pool isze (kilobytes): 64 Hot Strink Request from Nocal memory pool isze (kilobytes): 64 Hot Strink Request from Nocal memory pool isze (kilobytes): 64 Hot Strink Request from Nocal memory pool isze (kilobytes): 64 Hot Strink Request from Nocal memory pool isze (kilobytes): 64 Hot Strink</b>                                                                                                    | Technical Support   BTX64 Downloads | 0                                                                                                    |                                            | IntervalZero          |       |
| RTX64 3.2 Control Parel                                                                                                    |                                     |                                                                                                    |                                            |                       |       |
| IntervalZero RTX64 3.2<br>Configure Memory Allocation Behavior         RTX64 Home > Configure the RTSS Subsystem > Configure Memory Allocation Behavior         Set the default behavior for Subsystem and application memory allocation         Request from local memory pool (deterministic)         Request from local memory pool (deterministic)         Auto expand         Expand size (kilobytes): 64         Matto Shrink                                                                                                    | RTX64 3.2 Control Panel             |                                                                                                    |                                            | -                     |       |
| RTX64 Home > Configure the RTSS Subsystem > Configure Memory Allocation Behavior         Set the default behavior for Subsystem and application memory allocation:         Request from Modow (non-deterministic)         Request from local memory pool (deterministic)         Cutomize the initial size of the RTX64 local memory pool, and choose whether to have it automatically expand.         Local memory pool size (kilobytes):       64         Matto expand       194303         Matto expand       1024         Auto Shrink       Image: Color Color                                                                                                    | RAM Configure N                     | RTX64 3.2<br>Iemory Allocation Behavior                                                                                                    |                                            | Q                     | -     |
| Set the default behavior for Subsystem and application memory allocation:                                                                                                    | RTX64 Home > Configure th           | e RTSS Subsystem > Configure                                                                                                    | Memory Allocation Behavior                 |                       |       |
| Request from Windows (non-deterministic)         Request from local memory pool (deterministic)         Customize the initial size of the RTX64 local memory pool, and choose whether to have it automatically expand.         Local memory pool size (kilobytes):         Auto expand         Expand size (kilobytes):         Auto Shrink                                                                                                    | Set the default behavior for Su     | bsystem and application memory alloca                                                                                                    | stion:                                     |                       |       |
| Image: transmission         Customize the initial size of the RTX64 local memory pool, and choose whether to have it automatically expand.         Local memory pool size (kilobytes); 64         Auto expand         Expand size (kilobytes); 64         4194303         Auto Shrink                                                                                                    | Request from Window                 | s (non-deterministic)                                                                                                    |                                            |                       |       |
| Customize the initial size of the RTX64 local memory pool and choose whether to have it automatically expand.  Cuctomize the initial size (kilobytes): 64                                                                                                    | Request from local me               | mory pool (deterministic)                                                                                                    | 1                                          |                       |       |
| Customize the initial size of the RTX64 local memory pool, and choose whether to have it automatically expand.          Local memory pool size (kilobytes):       64       4194303       531301         Auto expand       Expand size (kilobytes):       64       4194303       1024         Auto Shrink       Image: Comparison of the size (kilobytes):       64       Image: Comparison of the size (kilobytes):       64         Auto Shrink       Image: Comparison of the RTX64 Downloads       Image: Comparison of the size (kilobytes):       64       Image: Comparison of the size (kilobytes):       64         Image: Comparison of the size (kilobytes):       64       Image: Comparison of the size (kilobytes):       66       Image: Comparison of the size (kilobytes):       60       Image: Comparison of the size (kilobytes):       60       Image: Comparison of the size (kilobytes):       61       Image: Comparison of the size (kilobytes):       61       Image: Comparison of the size (kilobytes):       61       Image: Comparison of the size (kilobytes):       61       Image: Comparison of the size (kilobytes):       61       Image: Comparison of the size (kilobytes):       61       Image: Comparison of the size (kilobytes):       61       Image: Comparison of the size (kilobytes):       61       Image: Comparison of the size (kilobytes):       61       Image: Comparison of the size (kilobytes):       61       Image: Comparison of the size (kilobytes):       61       Image: Comparison of the size (k                                                                                                    | Contradicts in our local life       | and the management of the second second second second second second second second second second second second s                                                                                                    | 4                                          |                       |       |
| Local memory pool size (kilobytes):         64         4194303         531301                Q Auto expand<br>Expand size (kilobytes):             64             4194303             1024                Q Auto Shrink                 Zato Shrink                 Tochnical Support: R1X64 Downloads                 Zato Support: R1X64 Downloads                                                                                                    | Customize the initial size of the   | e RTX64 local memory pool, and choose                                                                                                    | e whether to have it automatically expand. | -                     |       |
| Auto expand     Expand size (kilobytes): 64     4194303 1024     Auto Shrink                                                                                                    | Local memory pool size (k           | ilobytes): 64                                                                                                    | 4194303 531301                             |                       |       |
| Expand size (kilobytes): 64       4194303       1024            Auto Shrink                                                                                                    | Auto expand                         |                                                                                                    |                                            |                       |       |
| Auto Shrink                                                                                                    | Expand size (ki                     | obutes): 64                                                                                                    | 4194303 1024                               |                       |       |
| Technical Support   RTX64 Downloads   ?                                                                                                    |                                     |                                                                                                    |                                            |                       |       |
| (b) (c) (c) (c) (c) (c) (c) (c) (c) (c) (c                                                                                                    | Auto Shrink                         |                                                                                                    |                                            |                       |       |
| (ii) (ii)                                                                                                    |                                     |                                                                                                    |                                            |                       | 0     |
| Technical Support   RTX64 Downloads   ?                                                                                                    |                                     |                                                                                                    |                                            | (1)                   | ۲     |
| Technical Support   RTX64 Downloads   ?                                                                                                    |                                     |                                                                                                    |                                            |                       |       |
| Technical Support   RTX64 Downloads   ?                                                                                                    |                                     |                                                                                                    |                                            |                       |       |
| Technical Support   RTX64 Downloads   ? IntervalZei                                                                                                    |                                     |                                                                                                    |                                            |                       |       |
| Technical Support   RTX64 Downloads   ? IntervalZer                                                                                                    |                                     |                                                                                                    |                                            |                       |       |
| Technical Support   RTX64 Downloads   💡                                                                                                    |                                     |                                                                                                    |                                            |                       |       |
| Technical Support   RTX64 Downloads   💡                                                                                                    |                                     |                                                                                                    |                                            |                       |       |
| Technical Support   RTX64 Downloads   🚱 IntervalZe                                                                                                    |                                     |                                                                                                    |                                            |                       |       |
|                                                                                                    | Technical Support   RTX64 Downloa   | ids 🛛 😲                                                                                                    |                                            | Interv                | alZei |

4、 网卡配置

在 WMX3 的安装目录找到网卡配置工具"ConfigureNIC. exe"。

| 目织▼ 包含到库中▼ 共享▼                 | 新建文件夹                   |                  |                 | 100      |
|--------------------------------|-------------------------|------------------|-----------------|----------|
| ☆ 收藏夹                          | 名称                      | 修改日期             | 类型              | 大小       |
|                                | Doc 🔒                   | 2018/4/18 22:07  | 文件夹             |          |
| 二 库                            | 📕 ESI                   | 2018/4/18 22:07  | 文件夹             |          |
|                                | 🐌 Include               | 2018/4/18 22:07  | 文件夹             |          |
| 2 家庭组                          | 📕 Lib                   | 2018/4/18 22:07  | 文件夹             |          |
|                                | 🐌 Motion                | 2018/4/18 22:07  | 文件夹             |          |
| 1 江管:11                        | 🎉 Platform              | 2018/4/18 22:07  | 文件夹             |          |
|                                | 👸 ConfigureNIC.exe      | 2018/3/27 9:24   | 应用程序            | 4,247 KB |
| 🏜 本地磁曲 (C:)                    | here EcConfigurator.exe | 2018/3/31 19:04  | 应用程序            | 7,383 KB |
| 🕞 本地磁盘 (D:)                    | 5 EcPacketAnalyzer.exe  | 2018/3/16 18:11  | 应用程序            | 220 KB   |
| 💼 软件 (E:)                      | 📴 GeneralOperator.exe   | 2018/3/31 19:04  | 应用程序            | 1,674 KB |
| 💼 文档 (F:)                      | Dodule.ini              | 2018/3/12 15:01  | 配置设置            | 1 KB     |
| 💼 娱乐 (G:)                      | 🚱 ProfileAnalyzer.exe   | 2018/3/31 19:04  | 应用程序            | 1,106 KB |
| 👝 办公 (H:)                      | 😻 SimuConfigurator.exe  | 2018/3/16 18:12  | 应用程序            | 93 KB    |
| 🛞 DVD 驱动器 (I:) Dec 25 17 13:14 | Uninstall.exe           | 2016/10/16 15:25 | 应用程序            | 2,235 KB |
| 老毛桃U盘 (J:)                     | Uninstall.ini           | 2018/4/18 22:07  | 配置设置            | 6 KB     |
| -                              | WMX3Console.exe         | 2018/3/31 18:52  | 应用程序            | 7,536 KB |
| <b>网络</b>                      | O WMX3Engine.rtss       | 2018/3/16 17:47  | RTX64 Executabl | 191 KB   |
| T raie                         | WMX3LicMgr.exe          | 2018/3/10 16:23  | 应用程序            | 211 KB   |
|                                | WMX3Manager.exe         | 2018/3/31 19:04  | 应用程序            | 997 KB   |

7 / 11

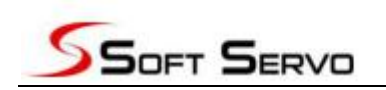

下图将列出当前电脑支持的网卡列表。选择作为 EtherCAT 通讯的网

卡,点击"Install",安装RTX网卡驱动。

| /indows Devices<br>htel(R) Ethernet Connection (2) 121 | 8-V          |
|--------------------------------------------------------|--------------|
| 理论支持的                                                  | IM + Install |
|                                                        |              |
| RTX Devices                                            |              |
| RTX Devices                                            | 1            |

#### 点击"Generate RtxTcpIp.ini",完成网卡配置。

| Soft Servo Systems, Inc ConfigureNIC                                     | Soft Servo Systems, Inc ConfigureNIC |
|--------------------------------------------------------------------------|--------------------------------------|
| Windows Devices                                                          | Windows Devices                      |
| 变成了 <b>RTX</b> 设备                                                        | ConfigureNIC                         |
| RTX Devices<br>Intel I218V PHY 1000BASE with Ethernet Controller (RTX64) |                                      |
| Generate RtxTcpIp.ini Uninstall                                          | Generate RtxTcpIp.ini Uninstall      |
| Refresh Close                                                            | Refresh Close                        |

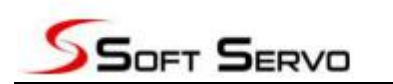

#### 6、WMX3 License 导入

针对 WMX3 的 License 导入分为有网络和无网络两种方法,需插入加密狗。
6.1、主机有网络
在 WMX3 根目录里找到 "WMX3LicMgr.exe",双击打开。
默认位置: "C:\Program Files\SoftServo\WMX3\WMX3LicMgr.exe"
WMX3LicMgr.exe
WMX3LicMgr.exe
1) 单击 Get License 按键,打开 Get License 界面。
2) 选择用于导入的加密狗,单击 Download 按键。
3) 获取到 License code,单击 Add License 按键。

|                                            | O Get License                  |
|--------------------------------------------|--------------------------------|
| 🤉 WMX3 License Manager 📃 💷                 | DIK Code -                     |
| Installed License:                         | Security Code :                |
| No. Computer ID Axis Num License Co        | Dongle ID: [Dongle] 1582133051 |
|                                            | 1) User Name :                 |
|                                            | Company Name : 2)              |
| ۲                                          | E-Mail :                       |
| Up↑ Down Edit                              | File Internet Register Close   |
| Export All Keniove Add License Get License | Download                       |
| O Download Licenses                        | ×                              |
| Computer ID : nczg-afm8-vahm-vr            | kc                             |
| Axis Num License Code                      |                                |
| 128 0KS6YUYHW7TUM                          | 6ESPJGN PUDWPDZLPONHV          |
|                                            | 3)                             |
|                                            |                                |
|                                            |                                |
|                                            |                                |
| License Info                               | Add License Close              |

#### 6.2、主机无网络

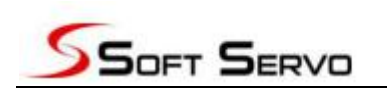

在 WMX3 根目录里找到 "WMX3LicMgr.exe",双击打开。

- A)、有 license code 时
  - 1) 单击 Add License 按键, 打开添加 License 界面。
  - 2) 选择 From License Code, 输入 license code。

3) 单击 OK 按键, 添加 license。

| ) wmx   | (3 License Manager | [             | - • • ×    |                    |        |
|---------|--------------------|---------------|------------|--------------------|--------|
| nstalle | ed License:        |               |            |                    |        |
| No.     | Computer ID        | Axis Num      | License Co | <b>C</b> 304       |        |
|         |                    |               |            | € Add License      | ×      |
|         |                    |               |            | From License Code: | 7      |
|         |                    |               | 7          | 2)                 | 1      |
|         |                    |               |            | © From File        | 1      |
| •       | III                |               | •          |                    | Browse |
| Up↑     | Down               | 1)            | Edit       |                    | ] (    |
| Expo    | ort All Remove     | AddLicense    | GetLicense | 3) OK Cance        |        |
| LAP     |                    | Add Electrise | Gerendense |                    |        |

- B)、无license code时
- 1) 单击 Get License 按键, 打开 Get License 界面。
- 2) 选择用于导入的加密狗,单击右侧二维码图标。
- 3)使用手机浏览器或微信扫描弹出的二维码图片,获取到 License code。
- 4) 将 License code 填入 Lic 框中点击 OK 按键。

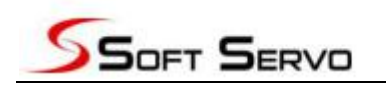

### 换电脑如何操作。

- 换电脑, 需要迁移 WMX3 的 Lisence Code.
- 方法一,重复上述五个步骤。
- 方法二,第三步中,可使工具"WMX3LicMgr.exe

"导入或导出 Lisence Code。其他步骤与上面一样。

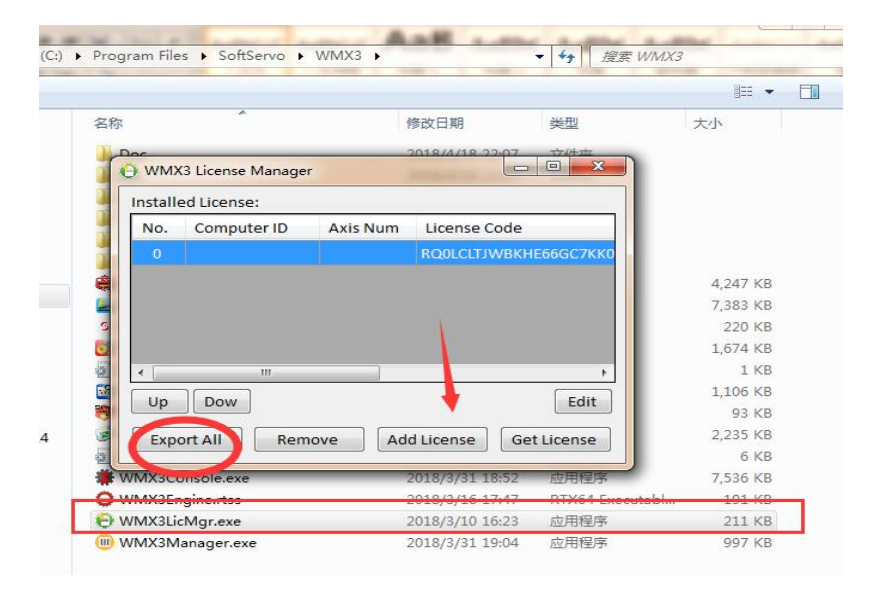